# MONITOUCH

## **TECHNICAL INFORMATION**

## TI-TS-0002v100EN

## **REPLACEMENT INFO FOR OLD MODELS to TS2000**

Type Software version Required options Use Date Version Author Revised Approved Languages

# **TECHNOSHOT and Frenic ACE (MODBUS RTU)**

How to communicate a TS panel with a inverter Frenic ACE through RS485 Modbus RTU.

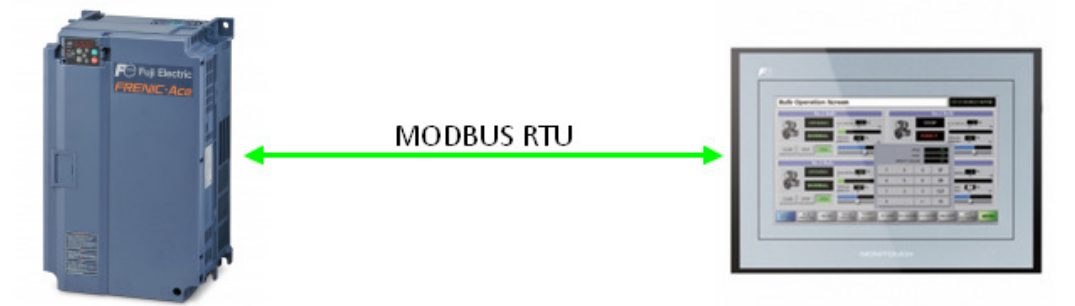

1- Ceate a screen program with V-SFT6, select a TS panel and select FRENIC-ACE Modbus RTU as a communication driver.

| Edit Model Selection    |                   |                                  |
|-------------------------|-------------------|----------------------------------|
| Edit Model              |                   |                                  |
| TS107* 👻                |                   |                                  |
| ✓ i Series UG Series    |                   |                                  |
| Size                    | Connection Device | Selection                        |
| 800 x 480 👻             | Connected Device  | Thermo controller/Servo/Inverter |
| Color                   | Maker             | Fuii Electric                    |
| 32K-Color w∕ blinking ▼ | Madal             |                                  |
| Option Upit             | Model             |                                  |
|                         | PLC No.           | <u> </u>                         |
| Touch switch            |                   | Recent Devices >                 |
| Analog Switch           |                   | Finish Cancel                    |
|                         | C                 |                                  |
| Memory Expansion        |                   |                                  |
| None                    |                   |                                  |
|                         |                   |                                  |
|                         |                   |                                  |
| OK Cancel               |                   |                                  |

For Fuji Electric

- MONITOUCH
- 2- Set the communication parameters, these parameters must match with the inverter parameters.

| Hardware Setting |                                        |                                      |                                  |            |  |  |
|------------------|----------------------------------------|--------------------------------------|----------------------------------|------------|--|--|
| Close(C)         |                                        | PLC1 Properties Fuji Electric FRENIC | ά×                               |            |  |  |
| PLC Setting      | 9                                      | Reset to Default                     |                                  |            |  |  |
| PLC1             |                                        | Communication Setting                |                                  |            |  |  |
|                  |                                        |                                      | Connection Mode                  | 1:1        |  |  |
| PLC2             |                                        |                                      | Signal Level                     | RS-422/485 |  |  |
|                  |                                        |                                      | Baud Rate                        | 19200BPS   |  |  |
|                  |                                        |                                      | Data Length                      | 8-Bit      |  |  |
| PLC3             | PLC1<br>Fuji Electric<br>FRENIC-Ace(MO |                                      | Stop Bit                         | 2-Bit      |  |  |
| - 12             |                                        |                                      | Parity                           | None       |  |  |
|                  |                                        | COM1                                 | Port No.                         | 1          |  |  |
| PLC4             |                                        | Retrials                             | 3                                |            |  |  |
| - 12             |                                        | Time-out Time(*100msec)              | 30                               |            |  |  |
|                  |                                        |                                      | Send Delay Time(*msec)           | 10         |  |  |
| PLC5             |                                        |                                      | Start Time(*sec)                 | 0          |  |  |
|                  |                                        |                                      | Code                             | DEC        |  |  |
| DLCC             |                                        |                                      | Text Process                     | LSB->MSB   |  |  |
|                  |                                        | сома                                 | Comm. Error Handling             | Continue   |  |  |
|                  |                                        |                                      | Detail                           |            |  |  |
| PLC7             |                                        |                                      | Priority                         | 1          |  |  |
|                  |                                        |                                      | System device(\$s) V7 Compatible | None       |  |  |
|                  |                                        | I                                    | Multi-link2 with V9              | None       |  |  |
| PLC8             |                                        |                                      | Target Settings                  |            |  |  |
|                  |                                        | I                                    | Use Connection Check Device      | None       |  |  |

3- Set the following parameters on the Frenic-ACE inverter.

| Function<br>Code |                                                   | Item                                    | Setting                                                                                                    | Example |  |  |
|------------------|---------------------------------------------------|-----------------------------------------|----------------------------------------------------------------------------------------------------|---------|--|--|
| y01              |                                                   | Station address                         | <u>1</u> to 31                                                                                                    | 1       |  |  |
| y04              | RS-485<br>setting<br>(touch<br>panel)<br>Stop bit |                                         | 1: 4800 bps<br>2: 9600 bps<br><u>3: 19200 bps</u><br>4: 38400 bps                                                                                                    | 3       |  |  |
| <b>y</b> 06      |                                                   |                                         | 0: None<br>1: Even<br>2: Odd<br>3: None                                                                                                    | 0       |  |  |
| y07              |                                                   |                                         | For Modbus RTU communication, the stop bit setting is automatically made according to the parity bit setting.<br>When "0" is specified for y06, "2 bits" is set for stop bit.<br>When "1", "2", or "3" is specified for y06, "1 bit" is set for stop bit.                                                                                   | -       |  |  |
| y10              |                                                   | Communication<br>protocol <sup>*1</sup> | 0: Modbus RTU<br><u>1: SX (loader) protocol</u><br>2: FGI-bus                                                                                                    | 0       |  |  |
| y11              |                                                   | Station address                         | <u>1</u> to 31                                                                                                    | 1       |  |  |
| y14              |                                                   | Baud rate                               | 1: 4800 bps<br>2: 9600 bps<br><u>3: 19200 bps</u><br>4: 38400 bps                                                                                                    | 3       |  |  |
| y16              | RS-485<br>setting 2<br>(control                   | Parity bit                              | 0: None<br>1: Even<br>2: Odd<br>3: None                                                                                                    |         |  |  |
| y17              | circuit)                                          | Stop bit                                | For Modbus RTU communication, the stop bit setting is automatically made according to the parity bit setting.<br>When "0" is specified for y16, "2 bits" is set for stop bit.<br>When "1", "2", or "3" is specified for y16, "1 bit" is set for stop bit.                                                                                   | -       |  |  |
| y20              |                                                   | Communication<br>protocol <sup>*1</sup> | 0: Modbus RTU<br>2: FGI-bus                                                                                                    | 0       |  |  |
| y98              | Bus function                                      |                                         | Frequency         Operation Command           ①         Function code H30         Function code H30           1         Commanded from the fieldbus         Function code H30           2         Function code H30         Commanded from the fieldbus           3         Commanded from the fieldbus         Commanded from the fieldbus | 0       |  |  |

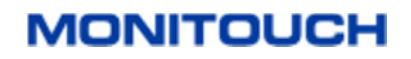

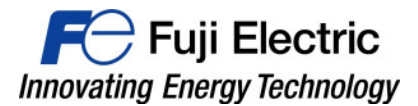

| Function<br>Code | Item                        | Setting                                                                                                    |                                                                                                    |                                                                                                    | Example |
|------------------|-----------------------------|----------------------------------------------------------------------------------------------------|----------------------------------------------------------------------------------------------------|----------------------------------------------------------------------------------------------------|---------|
| y99              | Support link function       | <u>0</u><br>1<br>2<br>3                                                                                                    | Frequency<br>Function code H30, y98<br>Commanded from the loader<br>Function code H30, y98<br>Commanded from the loader | Operation Command<br>Function code H30, y98<br>Function code H30, y98<br>Commanded from the loader<br>Commanded from the loader                                                                                                  | 0       |
| H30              | Link function <sup>*2</sup> | 3     Commanded from the loader       3     Commanded from the loader       1     RS-485 communication       2     Inverter       3     RS-485 communication       4     RS-485 communication       5     RS-485 communication       6     Inverter       7     RS-485 communication       8     RS-485 communication |                                                                                                    | Operation Command Inverter Inverter RS-485 communication RS-485 communication Inverter RS-485 communication RS-485 communication (control circuit) RS-485 communication (control circuit) RS-485 communication (control circuit) | 3       |

\*1 \*2 Select "Modbus RTU" for the communication protocol on the inverter when connecting with the TS.

When "0" is specified for y98 (bus function) as well as y99 (support link function), the frequency and operation command can be set on

When making the frequency and operation command settings on the TS connected to the connector for the touch panel, specify "3" for function code H30. When making those settings on the TS connected to the terminal block on control circuit, specify "8" for function code H30.

\*3 The communication parameter (data length) is fixed to 8 bits.

4- Connection diagram. ( Make sure to put on TS, DIP switches 2 and 3 to ON )

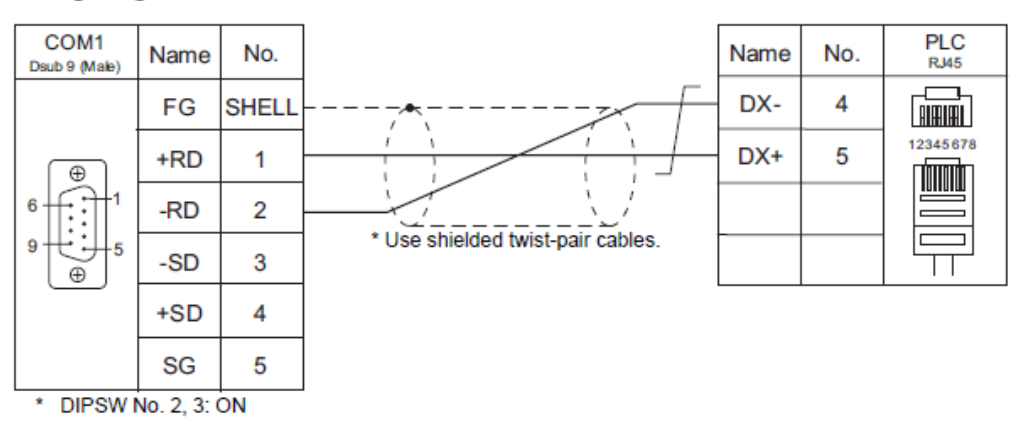

#### Wiring diagram 10 - COM1

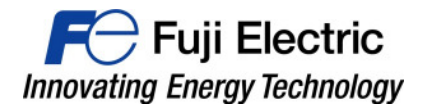

5- On the screen program select PLC1 and use the "calculator" icon to open a dialog with the detail of all inverter parameters with a description.

| Num. Display                                                                                                    | Σ.                                                                                                    |
|----------------------------------------------------------------------------------------------------|----------------------------------------------------------------------------------------------------|
| Device                                                                                                    | to Display                                                                                                    |
| Contents Device                                                                                                    |                                                                                                    |
| PLC                                                                                                    | .1 👻 #403589 🔄 🗮 🗖                                                                                                    |
| Style                                                                                                    | angth 1-Word                                                                                                    |
| Text to                                                                                                    | Display                                                                                                    |
| Function Displ                                                                                                    | ay Format DEC (w/o sign)                                                                                                    |
| Digit:                                                                                                    | 5 (*) / 32                                                                                                    |
| Device Input PLC1 Fuji Electric : FRENIC-Ace(MODBUS                                                                                                    | nal Point 0 10                                                                                                    |
| Туре                                                                                                    | Refer to Signal Name                                                                                                    |
| PLC1       4       00000         Internal       7       9       F         0       7       9       F         1       7       8       9       F         1       7       8       9       F         1       7       8       8       0       •         0       •       1       2       3       A       B       0       •       cL       CR         0       •       0       •       CL       CR       0       •       CL       CR         Other Settings       •       •       •       •       •       •       •       •       •       •       •       •       •       •       •       •       •       •       •       •       •       •       •       •       •       •       •       •       •       •       •       •       •       •       •       •       •       •       •       •       •       •       •       •       •       •       •       •       •       •       •       •       •       •       •       •       •       •       • | 410059       U174 Customizable Logic Strage Area 5         410050       U175 Customizable Logic Strage Area 5         410076       U191 Customizable Logic Step No. Selection         410077       U192 Customizable Logic Step n(Logic circuit)         410079       U194 Customizable Logic Step n(Input 1)         410079       U194 Customizable Logic Step n(Input 2)         410079       U194 Customizable Logic Step n(Type of timer)         410080       U195 Customizable Logic Step n(Type of timer)         410081       U195 Customizable Logic RDM version Upper digit(Monitor)         410082       U197 Customizable Logic RDM version Upper digit(Monitor)         410083       U198 Customizable Logic RDM version Lower digit(Monitor)         410084       U199 Customizable Logic RDM version Lower digit(Monitor)         410083       U198 Customizable Logic RDM version Lower digit(Monitor)         410084       U199 Customizable Logic RDM version Lower digit(For User setting)         403586       y01 RS-485 Communications 1(Communications error processing)         403587       y02 RS-485 Communications 1(Data length)         403599       v04 RS-485 Communications 1(Data length)         Close       Select       Open |
| Preview Display Comment DATA_D_00000                                                                                                    | Finish Cancel                                                                                                    |
|                                                                                                    |                                                                                                    |

### Document history.

| Version | Changes applied | Date | Written | Revised | Approved |
|---------|-----------------|------|---------|---------|----------|
|         |                 |      |         |         |          |
|         |                 |      |         |         |          |
|         |                 |      |         |         |          |
|         |                 |      |         |         |          |
|         |                 |      |         |         |          |
|         |                 |      |         |         |          |
|         |                 |      |         |         |          |
|         |                 |      |         |         |          |
|         |                 |      |         |         |          |
|         |                 |      |         |         |          |
|         |                 |      |         |         |          |

MONITOUCH